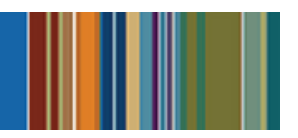

# La Aplicación eSchoolPLUS Proporciona Acceso Rápido a la Información del estudiante

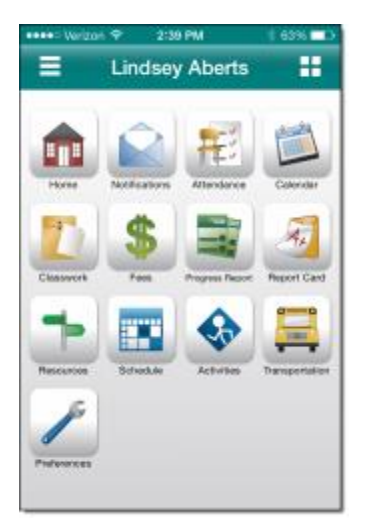

Ahora puede acceder a la información de la escuela desde dispositivos móviles utilizando la Aplicación eSchoolPLUS Family. Use la aplicación para ver asistencia, trabajo de clase, clase y calendario de actividades, calificaciones de los estudiantes e información de transporte. Además, envíe correo electrónico a un maestro pulsando el nombre del maestro.

Las alertas de los estudiantes a las que se suscribió en Home Access Center se pueden ver directamente en la aplicación usando la opción Notificaciones. Use la opción de Preferencias para cambiar sus suscripciones de alerta estudiantil y la dirección de correo electrónico registrada en la escuela.

# Aquí es donde obtener la aplicación eSchoolPLUS Family gratis:

- Para iPad, iPod Touch y iPhone, use App Store.
- Para dispositivos Android, use la aplicación Google Play Store.
- Para los teléfonos Kindle Fire y Fire, use Amazon App Store.
- La aplicación es compatible con: iOS 7.1+ (iPhone, iPad, iPod Touch) and Android 4.0.3 (Ice Cream Sandwich)+

# Seleccione Su Distrito Escolar

La primera vez que usted abra la Aplicación Familiar eSchoolPLUS, necesita seleccionar el distrito. Puede buscar el distrito por nombre y estado o por la ubicación.

- Buscar por nombre de distrito:
  - 1. Presione Nombre del Distrito/ Estado.
  - 2. Entre el nombre del distrito en Nombre de Distrito: Denton
  - 3. Seleccione el estado del distrito escolar: Texas
  - 4. Presione Búsqueda (search).
- Buscar por distritos cerca de un código postal:
  - 1. Presione Entre Su Código postal (enter your zip code).
  - 2. Entre el código postal.
  - 3. Presione Búsqueda (search).

Después, presione el nombre del distrito para abrir la pantalla de Entrada: Denton Independent School District

### Entre en la Aplicación Familiar eSchoolPLUS

El nombre del usuario y la contraseña para el Centro de Acceso en Casa y la aplicación Familiar eSchoolPLUS es la misma. Si usted no tiene un nombre de usuario y contraseña, contacte al distrito de la escuela.

- 1. Entre su Nombre de usuario del Centro de Acceso en Casa.
- 2. Entre su contraseña.

#### Recupere una Contraseña Olvidada

Utilice el Centro de Acceso en Casa si usted se ha olvidado de su contraseña. El Centro de Acceso en Casa le permite reponer su contraseña después de contestar preguntas de desafío.

### Seleccione Estudiante

Si tiene acceso a múltiples estudiantes, puede cambiar rápidamente al estudiante en la vista.

- 1. Presione el nombre del estudiante para obtener una lista de sus otros estudiantes.
- 2. Presione al estudiante que usted quiere ver. La pantalla de inicio será mostrada.

### Vea Notificaciones de Aviso del Estudiante

Avisos del estudiante sobre asistencia, disciplina, trabajo en clase, un informe sobre su progreso, boleta de calificaciones, e información de vacunas aparecen como notificaciones dentro de la aplicación. Sus suscripciones determinan cuales avisos usted obtendrá para el estudiante.

La opción de Notificaciones incluye un símbolo para mostrar el número de notificaciones sin leer.

- Presione Notificaciones. En la pantalla de Notificaciones, notificaciones sin leer se muestran en el texto en negritas.
- 2. Presione una notificación para verla.
- 3. Después:
  - Para cerrar la notificación, presione Atrás (back). La notificación es marcada como leída (read).
  - Para borrar la notificación, presione Borrar (delete). Presione Borrar en: ¿Realmente quiere borrar esta notificación? publicidad automática.

# Navegue en la Aplicación Familiar eSchoolPLUS

- 1. Presione menú de aplicación.
- Presione la opción para mostrar (display). La lista de opciones que sigue incluye todas las opciones que pueden ser mostradas en el menú y pueden incluir opciones que usted no tiene en su menú.

# SUNGARD K-12 EDUCATION

|    | Casa. Muestra noticias escolares, eventos, y<br>las tareas para hoy y mañana. Se muestran<br>iconos para permitir una navegación rápida a<br>otras pantallas.                                                                                                    |
|----|----------------------------------------------------------------------------------------------------|
|    | Notificaciones. Muestra avisos de estudiante para el estudiante.                                                                                                    |
| Ŧ  | Asistencia. Muestra el calendario de eventos<br>y tareas del estudiante.                                                                                                    |
|    | Calendario. Muestra un calendario de eventos y tareas del estudiante.                                                                                                    |
|    | Trabajo en clase. Muestra las asignaciones<br>en clase del estudiante de la semana.                                                                                                    |
|    | Informe del progreso. Información del<br>progreso de calificación del estudiante.                                                                                                    |
| AF | Boleta de calificaciones. Información de las<br>calificaciones del estudiante.                                                                                                    |
|    | Horario. Muestra el horario del estudiante.                                                                                                    |
|    | Transporte. Muestra la información de transporte del estudiante.                                                                                                    |
|    | Preferencias. Muestra opciones para cambiar<br>las suscripciones de aviso de su estudiante y<br>dirección de correo electrónico. También,<br>incluye una opción para guardar su nombre<br>de usuario. En dispositivos de Androide, esta<br>opción se muestra en el menú de excesivo<br>(overflow). |
| ,  | Cierra de Sesión (logout). En dispositivos de<br>Androide, esta opción se muestra en el menú<br>de excesivo (overflow) en vez del menú de<br>aplicación.                                                                                                    |

### Ver Asistencia

- 1. Presione 🛣 Asistencia (Attendance).
- 2. Para retroceder o adelantar un mes, utilice los botones de fleche encima del calendario.
- 3. Presione una fecha para ver la asistencia a detalle.
- 4. Presione X para cerrar el día de la asistencia.

# Ver el Calendario de Eventos y Tareas

- 1. Presione Palendario.
- 2. Para retroceder o adelantar un mes, utilice los botones de fleche encima del calendario.
- 3. Presione la fleche para mostrar la lista de eventos o tareas debajo del calendario.
- 4. Presione un evento o la tarea para mostrar más detalles.
- 5. Para agregarlo al calendario de su dispositivo, presione **Agregar a Calendario Personal**.
- 6. Presione **X** para cerrar el evento a la tarea.

# Ver la lista de los Próximos Eventos y Tareas

- 1. Presione **Calendario** (Calendar).
- 2. Presione Lista (List).
- 3. Presione Hoy (Today).

# Ver Trabajo en Clase

- 1. Presione **Trabajo en Clase** (Classwork).
- 2. Presione clase para ver.
- Para retroceder o adelantar una semana, utiliza los botones de fleche encima de la lista de tareas.
- 4. Presione una tarea para ver información adicional.
- 5. Para agregarlo al calendario de su dispositivo, presione Agregar a Calendario Personal.
- 6. Presione X para cerrar la tarea.
- 7. Para seleccionar otra clase, presione el botón de atrás (Back) de su dispositivo.

### **Cambiar Suscripciones de Avisos**

Las suscripciones de avisos pueden ser cambiadas de la pantalla de Preferencias de la aplicación. Presione el campo de Recibir Notificación para seleccionar opciones de suscripción para un aviso. Para avisos de Asistencia y Disciplina, puede limitar los avisos para solo ser notificado para tipos específicos.

- 1. Presione menú a la derecha.
- 2. Presione Preferencias (Preferences).
- Para un aviso, seleccione las opciones de su suscripción. En el campo de Recibir Notificación, seleccione Ninguno (para no suscribirse para avisos). Notificación Automática, Ambos (para recibir una notificación automática en su dispositivo móvil y un correo electrónico), o Correo Electrónico.
- 4. En un dispositivo de iOS, presione **Hecho** (done), después **Guardar** (save).

### © 1990 - 2014 SunGard Sector Público S.A. Todos los Derechos Reservados.

SunGard, el logotipo de SunGard, eSchoolPLUS, y PLUS 360 son marcas registradas o marcas registradas de Sistemas de Datos de SunGard S.A. o sus filiales en Estados Unidos y otros países.

Apple, el logotipo de Apple, iPhone, iPad, y iPod touch son marcas registradas de Apple S.A., registrados en EEUU Y otros países. La Tienda de aplicaciones es una marca de servicio de Apple S.A. El androide y el Juego de Google son marcas registradas de Google. Amazonas, Kindle, Kindle Fire, el logotipo de Amazonas Kindle, y el logotipo de Kindle Fire son marcas registradas de Amazonas.com, S.A., o sus filiales. Esta aplicación no fue creada ni fue aprobada por Amazonas.